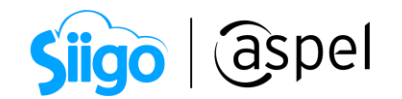

## Cancelación de CFDI en Aspel SAE 8.0

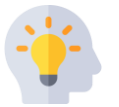

A partir del 1 de enero de 2022 será requerido señalar el motivo por el cual se cancela el comprobante, esto aplica a todas las versiones del CFDI, es decir, CFDI 3.3 o CFDI 4.0.

## Fundamento legal:

Artículos 29 y 29-A sexto párrafo del Código Fiscal de la Federación.

Reglas 2.7.1.34 de la Resolución Miscelánea Fiscal para 2022.

Para llevar a cabo la cancelación bajo el nuevo esquema se deberá considerar lo siguiente:

- a) Los emisores deberán enviar la solicitud de cancelación de la factura a través del portal del SAT o de los servicios de un proveedor certificado.
- b) Al momento de realizar la cancelación se deberá indicar los motivos de la cancelación conforme a las siguientes claves:

| Clave | Descripción                                              | Supuesto de uso                                                                                                    |
|-------|----------------------------------------------------------|----------------------------------------------------------------------------------------------------|
| 01    | Comprobante emitido con<br>errores con relación          | Aplica cuando la factura generada<br>contiene un error en la clave del producto,<br>valor unitario, descuento o cualquier otro<br>dato, por lo que se debe reexpedir.<br>En este caso, primero se sustituye la<br>factura y cuando se solicita la cancelación,<br>se incorpora el folio de la factura que<br>sustituye a la cancelada. |
| 02    | Comprobante emitido con<br>errores sin relación          | Aplica cuando la factura generada<br>contiene un error en la clave del producto,<br>valor unitario, descuento o cualquier otro<br>dato y no se requiera relacionar con otra<br>factura generada.                                                                                                    |
| 03    | No se llevó a cabo la operación                          | Aplica cuando se facturó una operación<br>que no se concreta.                                                                                                    |
| 04    | Operación nominativa<br>relacionada en la factura global | Aplica cuando se incluye una venta en la<br>factura global de operaciones con el<br>público en general y posterior a ello, el<br>cliente solicita su factura nominativa, lo<br>que conlleva a cancelar la factura global y<br>reexpedirla, así como generar la factura<br>nominativa al cliente.                                       |

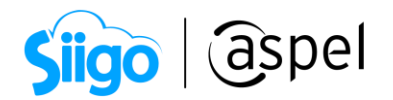

- c) En caso de realizar la sustitución del comprobante, se deberá señalar la clave "01" comprobantes emitidos con errores con relación, así mismo, manifestar el folio fiscal del comprobante que lo sustituye.
- d) Cuando se requiera la aceptación para la cancelación, el receptor de la factura recibirá un mensaje de interés en su Buzón Tributario, informando que existe una solicitud de cancelación.
- e) El receptor deberá manifestar la aceptación o rechazo de la cancelación a través del Portal del SAT o bien vía un proveedor de certificación dentro de los tres días hábiles siguientes contados a partir de la recepción de la solicitud. De no emitir respuesta, se considera como una positiva ficta y la factura será cancelada.
- f) En caso de que la solicitud de cancelación no requiera aceptación por parte del receptor, la factura se cancelará de manera inmediata.

Las peticiones de cancelación, consulta de estado de la factura, la aceptación o rechazo de la cancelación y la consulta de documentos relacionados, se podrá realizar por el portal del SAT o mediante los servicios de un proveedor de certificación. Éste último tiene la opción de realizar estas acciones de manera masiva.

Esta operación será posible en Aspel SAE a partir del re-instalable 12, se deberán de seguir los siguientes pasos:

## 1) Configura el proveedor de cancelación

هُ الله الله المعامة المعامة المعامة المعامة المعامة المعامة المعامة المحافظة المعامة المحافظة المحافظة

En esta ventana deberás dar clic en la pestaña de Configuración de comprobantes Identifica la

pestaña Servicio de cancelación y da clic a dicha pestaña. Captura la información correspondiente al servicio de cancelación. Al finalizar deberás dar clic en Probar la conexión

la figura 2.

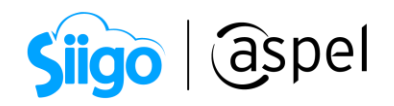

| Parámetros del sis  | tem | a                                                                             | 23 |
|---------------------|-----|-------------------------------------------------------------------------------|----|
| Proveedores y CXP   |     | Factura electrónica                                                           |    |
| -                   |     | Generales Configuración de comprobantes Fiscales                              |    |
| inventarios         |     | Versión de comprobante fiscal digital <ul> <li>© CFDi Versión 3.3</li> </ul>  |    |
| (]<br>Ventas        |     | Series fiscales<br>Selecciona el tipo de documento para configurar sus series |    |
|                     |     | Servicio de timbrado Servicio de cancelación                                  |    |
| Factura electrónica | ≡   | Datos del servicio Proveedor ASPEL  Probar la conexión                        |    |
| Compras             |     | Lisuario EKU9003173C9                                                         |    |
| сог                 |     | Contraseña                                                                    |    |
| Cuentas contables   |     |                                                                               |    |
|                     | •   | Aceptar Cancelar Aglicar (F3) Aguda                                           |    |

Figura 1. Configuración de servicio de cancelación.

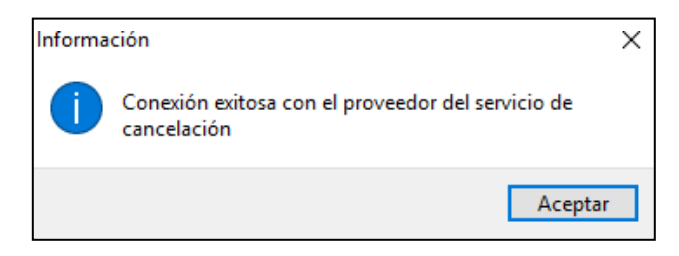

Figura 2. Conexión exitosa con el servicio de cancelación.

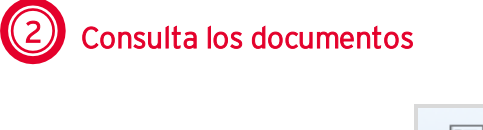

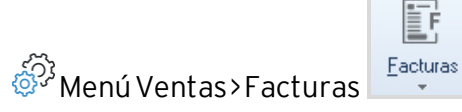

Dentro de esta consulta podrá validar todos los comprobantes emitidos.

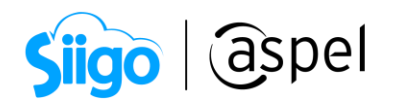

|   | _ <b>+</b> |              | T       | • 🗋 •             | •            |           |                      |          | -                  | <b>•</b> ? <b>F</b>          |               |                    |                                  |        |
|---|------------|--------------|---------|-------------------|--------------|-----------|----------------------|----------|--------------------|------------------------------|---------------|--------------------|----------------------------------|--------|
| ſ |            | Clave 🔻      | Cliente | Nombre            |              | Estatus   | Fecha de elaboración | Subtotal | Es factura digital | Respuesta de cancelación     | Importe total | Versión del timbre | Fecha de timbrado del document N | lomt 🔺 |
|   |            | FACGEN00006  | 1       | Oscar Giresse Mer | ndoza Moreno | Original  | 16/08/2018           | 3,756.00 | Cancelado          | Cancelado sin autorización   | 4,356.96      | 1.1                | 2018-08-16T12:45:34              |        |
|   | -          | FACGEN00007  | 1       | Oscar Giresse Mer | ndoza Moreno | Cancelada | 16/08/2018           | 1,500.00 | Cancelado          | Cancelado sin autorización   | 1,740.00      | 1.1                | 2018-08-16T12:56:35              |        |
|   |            | FACGEN00008  | 1       | Oscar Giresse Mer | ndoza Moreno | Cancelada | 16/08/2018           | 2,546.00 | Cancelado          | Cancelado sin autorización   | 2,953.36      | 1.1                | 2018-08-16T13:00:53              |        |
|   |            | FACGEN00009  | 1       | Oscar Giresse Mer | ndoza Moreno | Cancelada | 16/08/2018           | 1,259.12 | Cancelado          | Cancelado sin autorización   | 1,460.58      | 1.1                | 2018-08-16T13:04:25              |        |
|   | R          | FACGEN00010  | 1       | Oscar Giresse Mer | ndoza Moreno | Cancelada | 16/08/2018           | 4,000.00 | Cancelado          | Cancelado sin autorización   | 4,640.00      | 1.1                | 2018-08-16T13:22:21              |        |
|   |            | FACGEN00011  | 1       | Oscar Giresse Mer | ndoza Moreno | Cancelada | 16/08/2018           | 4,680.00 | Cancelado          | Cancelado plazo vencido      | 5,428.80      | 1.1                | 2018-08-16T13:26:14              |        |
|   | P          | FACGEN00012  | 1       | Oscar Giresse Mer | ndoza Moreno | Original  | 16/08/2018           | 4,500.00 | Pend. Autorización | En espera de aprobación      | 5,220.00      | 1.1                | 2018-08-16T13:26:31              |        |
|   |            | FACGEN00013  | 1       | Oscar Giresse Mer | ndoza Moreno | Original  | 16/08/2018           | 4,999.99 | Pend. Autorización | En espera de aprobación      | 5,799.99      | 1.1                | 2018-08-16T13:26:52              |        |
|   | Ċ          | FACGEN00014  | 1       | Oscar Giresse Mer | ndoza Moreno | Cancelada | 16/08/2018           | 4,750.57 | Pend. Autorización | En espera de aprobación      | 5,510.66      | 1.1                | 2018-08-16T13:29:02              |        |
|   | _          | EACCENI0001E | 1       | Owner Circus May  | adama Marana | Conceleda | 10/00/2010           | 1 520.00 | Concelede          | Concellado sin esterio están | 1 700 00      | 1.1                | 2010/00/10112/42/02              |        |

Figura 3. Consulta de documentos.

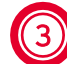

Realiza la petición de cancelación

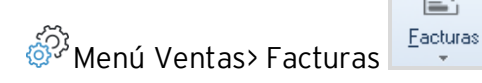

a) Para realizar dicha petición, selecciona el documento que desees cancelar y da

clic en el botón **Cancelar** . A continuación, desplegará la información de la

factura, donde deberás dar clic de nuevo en el botón Cancelar

b) Mostrará la ventana de Cancelación de documentos en el cual deberás seleccionar el motivo de cancelación.

| umentos                                                                                        |                                                                                                    |                                                                                                    | ▣                                                                                                    | 83                                                                                                    |  |
|------------------------------------------------------------------------------------------------|----------------------------------------------------------------------------------------------------|----------------------------------------------------------------------------------------------------|----------------------------------------------------------------------------------------------------|----------------------------------------------------------------------------------------------------|--|
| 22                                                                                             |                                                                                                    |                                                                                                    |                                                                                                    |                                                                                                    |  |
| tribuidora El Sol SA de C\                                                                     | V                                                                                                    |                                                                                                    |                                                                                                    |                                                                                                    |  |
| n: Comprobante emitido d                                                                       | con errores sin re                                                                                                    | elación.                                                                                                    | -                                                                                                    |                                                                                                    |  |
| Comprobante emitido con errores con relación.<br>Comprobante emitido con errores sin relación. |                                                                                                    |                                                                                                    |                                                                                                    |                                                                                                    |  |
| No se llevó a cabo la o<br>Operación nominativa                                                | operación.<br>relacionada en l                                                                                                    | una fact                                                                                                    | ura glo                                                                                                    | obal.                                                                                                    |  |
|                                                                                                | <u>A</u> ceptar                                                                                                    | Cano                                                                                                    | elar                                                                                                    |                                                                                                    |  |
|                                                                                                | cumentos<br>C2<br>tribuidora El Sol SA de C<br>nº Comprobante emitido o<br>Comprobante emitido o<br>Comprobante emitido o<br>No se llevó a cabo la o<br>Operación nominativa | cumentos<br>C2<br>tribuidora El Sol SA de CV<br>n Comprobante emitido con errores sin re<br>Comprobante emitido con errores con<br>Comprobante emitido con errores sin re<br>No se llevó a cabo la operación.<br>Operación nominativa relacionada en<br>Aceptar | cumentos  C2 tribuidora El Sol SA de CV n Comprobante emitido con errores sin relación. Comprobante emitido con errores con relación. Comprobante emitido con errores sin relación. Comprobante emitido con errores sin relación. Deración nominativa relacionada en una fact Aceptar Canc | cumentos □ □ C2 tribuidora El Sol SA de CV n Comprobante emitido con errores sin relación. Comprobante emitido con errores con relación. Comprobante emitido con errores sin relación. Comprobante emitido con errores sin relación. Depración nominativa relacionada en una factura gla Aceptar Cancelar |  |

Figura 4. Motivos de cancelación del documento.

4

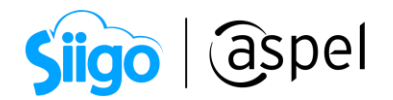

- c) Se mostrará un mensaje informativo el cual comenzará el proceso de aceptación o rechazo de la factura según corresponda:
- i. Cancelación enviada al SAT: Se manda la solicitud al SAT, para que la autoridad determine que se trata de una cancelación sin autorización.

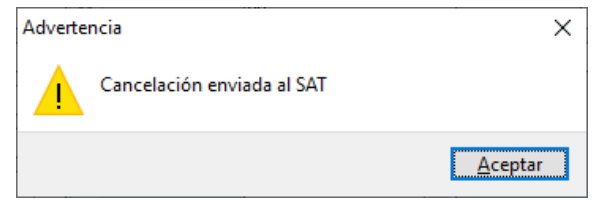

Figura 5. Inicio del proceso de cancelación sin aceptación.

ii. En espera de aprobación: Se envía la solicitud de cancelación al receptor para que este la acepte o la rechace, misma que el sistema permite enviar por correo electrónico.

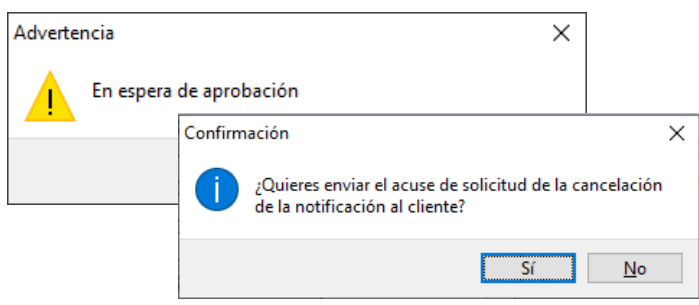

Figura 6. Inicio del proceso de cancelación con aceptación.

| Calle: CERR/              | ADA SUIZA No. 14 Int: 45, Col. SA       | AN JERONIMO ACULCO, NAGDALEN.<br>CP: 10400, RFC: MAR980114GQA | A CONTRERAS, CIUDAD DE MÉXICO, México |
|---------------------------|-----------------------------------------|---------------------------------------------------------------|---------------------------------------|
|                           |                                         | Tel: 53252323                                                 |                                       |
| RFC Emisor: MAR98         | 30114GQA                                |                                                               |                                       |
|                           | Acuse de so                             | olicitud de cancelac                                          | ión de CFDI                           |
| Clave del documento:      | GG00012                                 | Tipo de documento:                                            | Factura                               |
| Clave del Receptor:       | 00001                                   | Nombre del Receptor:                                          | Mario Alberto Cruz Campos             |
| RFC del Receptor:         | MSE061107IA8                            |                                                               |                                       |
| Fecha y hora de solicit   | ud de la cancelación: 2018-08           | -22T14:08:16                                                  |                                       |
|                           |                                         |                                                               |                                       |
| Folio F                   | iscal (IIIID)                           | Estado CEDI                                                   | Importe                               |
| Folio F<br>3273ABAD-3E5E- | Fiscal (UUID)<br>4E68-90DD-EFC1FFE339D3 | Estado CFDI<br>En proceso de cancelación                      | Importe<br>\$ 10,000.00               |
| Folio F<br>3273ABAD-3E5E- | iscal (UUID)<br>4E68-90DD-EFC1FFE339D3  | Estado CFDI<br>En proceso de cancelación                      | Importe<br>\$ 10,000.00               |
| Folio F<br>3273ABAD-3E5E- | :iscal (UUID)<br>4E68-90DD-EFC1FFE339D3 | Estado CFDI<br>En proceso de cancelación                      | Importe<br>\$ 10,000.00               |

Figura 7. Acuse de solicitud de cancelación.

Capacitación Soporte Técnico

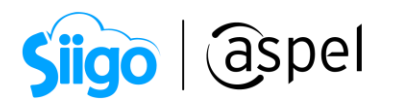

d) La factura estará Timbrada en proceso de cancelación y en la columna de respuesta de cancelación dependerá del mensaje que se muestre previamente, así como el motivo por el cual se canceló la factura.

🕭 Facturas - • × ·▼ • □ • □ • Ē • Ē • Ē ₽ ▓ • D ₽ **₽ ē ?** ₽ Tipo Clave Clie Nombre Est Su Fecha d Sul Total c Númer Factu Forma de e Impo Versión Número de d Fecha de timbra Motivo de cancelación - Fact AA0000 IMPERI Em 03/12/ 20. 0.00 1 Timbr Impreso 23.2/ 1.1 3000100002 2021-12-03T11: Comprobante emitido con errores s ▼ Folio d Forma d Nombre del ▲ Fact AA000C IMPERI Em 03/12/ 20. 0.00 1 Timbr. Impreso 23.2/ 1.1 99 Fact Carta In IMPERI Car 27/12/ 5.0 0.00 1 Cance Ninguno 5.60 1.1 99 1 Timbr. Impreso 23.2/ 1.1 1 N 03/12/ 20. 0.00 3000100000 2021-12-03T13:4 Fact AA0000 IMPERI Em 99 Uso del CFDI Fact AA0000 IMPERI Em 15/12/ 20. 0.00 3000100000 2021-12-15T10:3 1 Timbr, Impreso 23.2/ 1.1 B, Versión del timbr 1 Timbr Impreso 23.21 1.1 Fact AA0000 IMPERI Em 15/12/ 20. 0.00 3000100000 2021-12-15T10:3 UUID IMPERI Em 3000100000 2021-12-27T17:2 Fact Carta In 27/12/ 5,0 0.00 1 Timbr. Impreso 5,60 1.1 Fecha de timbrado del docun R Fact Carta In IMPERI Car 27/12/ 5,0 0.00 1 Cance Ninguno 5,60 1.1 Respuesta de cancelación Fact Carta In IMPERI Car 21/12/ 5,0 0.00 1 Cance Ninguno 5.60 1.1 Motivo de cancelación Folio de sustitución IMPERI Cal 27/12/ 5,0 0.00 ĒP. Fact Carta In 1 Cance Ninguno 5,60 1.1 Fact Carta In IMPERI Car 27/12/ 5.0 0.00 1 Cance Ninguno 5.60 1.1 Método de pago Ēċ Fact CartaP | LA MAN Car 02/12/ 5.0 0.00 1 No Ninguno 5,60 01 Fact AA0000 IMPERI Em 02/12/ 20. 0.00 1 Timbri Impreso 23.2 1.1 3000100000 2021-12-02T15:5 99 Fact Carta In IMPERI Em 22/12/ 5,0 0.00 1 Timbri Impreso 5,601 1.1 300010000C 2021-12-22T12:4 99 Fact AA0000 IMPERI Em 02/12/ 20. 0.00 1 Timbr. Impreso 23.2 1.1 300010000C 2021-12-02T16:3 99 Fact AA0000 IMPERI Em 02/12/ 20. 0.00 3000100000 2021-12-02T14:2 1 Timbr, Impreso 23.2/ 1.1 01 INC IMPERI Em Fact Carta In 21/12/ 5.0 0.00 1 Timbri Impreso 5,60 1.1 3000100000 2021-12-21T11:0 99 5,60 1.1 Fact Carta In IMPERI Em 21/12/ 5,0 0.00 1 Timbri Impreso 3000100000 2021-12-21T10:5 99 P IMPERI Em Fact AA0000 01/12/ 10. 0.00 1 Timbri Impreso 11.6 1.1 300010000C 2021-12-01T17:5 01 Fact AA0000 IMPERI Em 01/12/ 10. 0.00 1 Timbri Impreso 11.6 1.1 3000100000 2021-12-01T17:4 01 ECP Fact Carta In LA MAN Em 03/12/ 5,0 0.00 1 Timbri Impreso 5,60 1.1 3000100000 2021-12-03T12:3 99 Fact Carta In LA MANEm 02/12/ 5,0 0.00 1 Timbri Impreso 5,60 1.1 3000100000 2021-12-02T17:C 99 LA MANEm 02/12/ 5.0 0.00 1 Timhr. Impreso 5.60(1.1) 3000100000 2021-12-02116:2 Fact Carta In 99 Hoy Delestelmes Mesianterior Canceladas Todas CFDI pendientes Cancelaciones en proceso

📁 Se podrá añadir la columna de motivo de cancelación.

Figura 8. Consulta con Motivo de cancelación.

e) Para consultar el estado del CFDI en el portal del SAT, selecciona el

documento y presiona **Verificar**, el cual indicará si esta cancelado o no dicho CFDI.

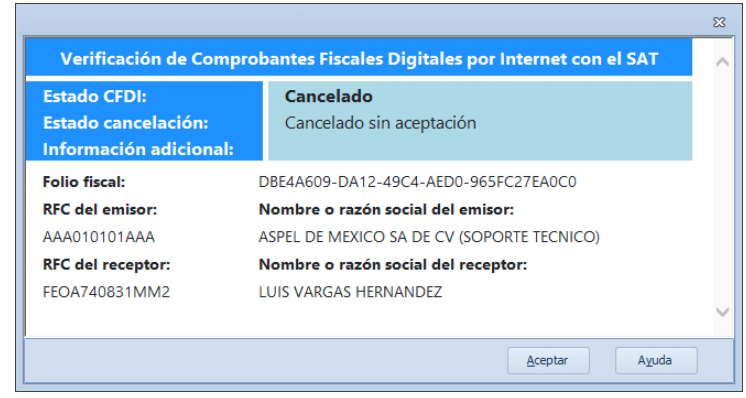

Figura 9. Verificar estado de CFDI en el SAT.

TMediante esta ventana se agiliza la consulta del estado del CFDI en el SAT.

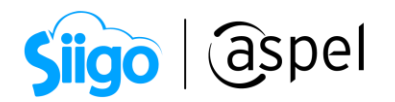

f) Al verificar un CFDI en proceso de cancelación y este ya se encuentre cancelado en el portal del SAT, al aceptar la ventana de verificación el sistema realizará la cancelación en automático, al igual permitirá enviar el acuse de cancelación al cliente.

<sup>t</sup> En el caso de que se trate de una cancelación sin aceptación, permitirá enviar el acuse de cancelación al cliente, en caso contrario se deberá de seguir el proceso de cancelación con aceptación.

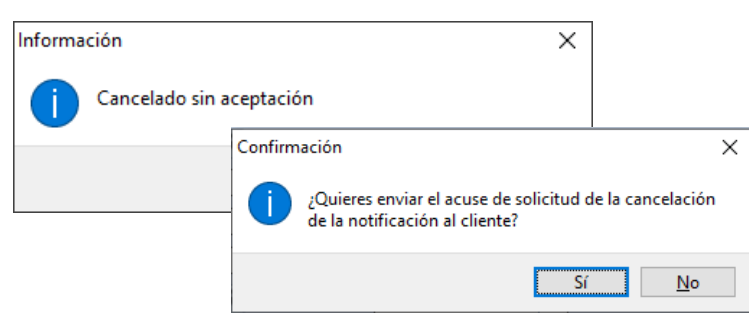

Figura 10. Cancelación sin aceptación.

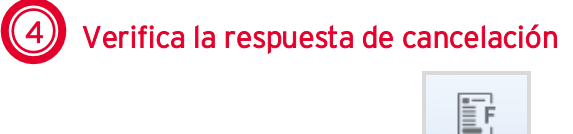

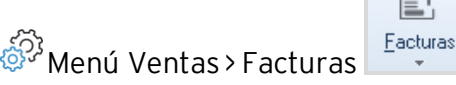

Deberás de esperar la respuesta por parte del receptor por un lapso máximo de 24 horas hábiles a partir de la solicitud. Para consultar dicha respuesta sólo es

necesario seleccionar el documento y dar clic en Verificar

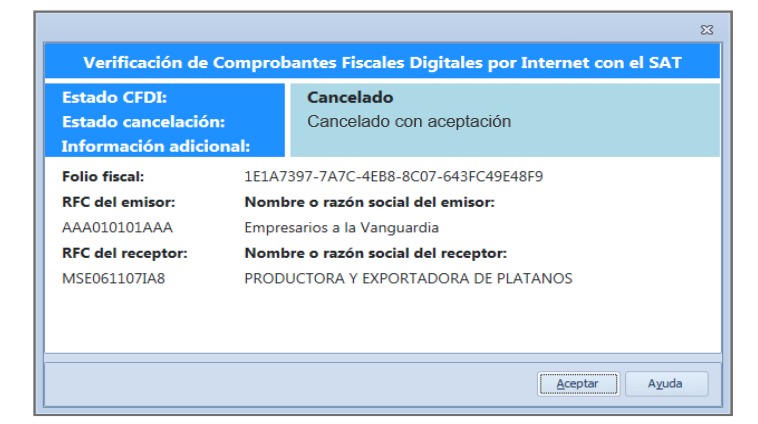

Figura 11. CFDI Cancelado con aceptación.

Capacitación Soporte Técnico

7

×₁

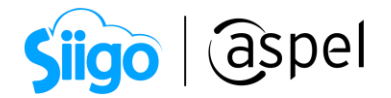

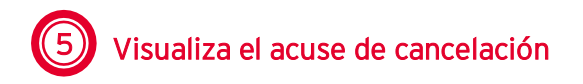

Cuando el CFDI ya se encuentre cancelado en el SAT, al aceptar la ventana de verificación el sistema realizará la cancelación en automático, al igual permitirá enviar el acuse de cancelación al cliente.

|               | Adve     | ertencia                                                         | ×         |           |          |   |
|---------------|----------|------------------------------------------------------------------|-----------|-----------|----------|---|
| Cancelado aut | torizado |                                                                  |           |           |          |   |
|               | Confirm  | nación                                                           |           |           | ×        | < |
|               | 1        | ¿Quieres enviar el acuse de sol<br>de la notificación al cliente | licitud c | de la can | celación |   |
|               |          |                                                                  | Sí        |           | No       |   |

Figura 12. Cancelado autorizado.

| Calle: CERRADA DE CALIFORNIA No. 17, C                                                | Domicilio fiscal:<br>ol. SAN JERONIMO, MAGDALENA CONTR<br>CP: 41000 PEC: AAA010101AAA | RERAS, CIUDAD DE MÉXICO, MÉXICO |
|---------------------------------------------------------------------------------------|---------------------------------------------------------------------------------------|---------------------------------|
|                                                                                       | Tel: 55555555                                                                         |                                 |
| RFC Emisor: AAA010101AAA                                                              |                                                                                       |                                 |
| Acuse                                                                                 | de cancelación de CF                                                                  | DI                              |
| Clave del documento: 00002                                                            | Tipo de documento: Fac                                                                | tura                            |
| Clave del Receptor: 00001                                                             | Nombre del Receptor: Lui                                                              | s Fernando Tena Ruiz            |
| RFC del Receptor: XAXX010101000                                                       |                                                                                       |                                 |
| Fecha y hora de solicitud de la cancelación: 2018-08-2                                | 28T16:10:14                                                                           |                                 |
| Fecha y hora de la cancelación: 2018-08-28T16:10:14                                   |                                                                                       |                                 |
|                                                                                       |                                                                                       | Importe                         |
| Folio Fiscal (UUID)                                                                   | Estado CFDI                                                                           |                                 |
| Folio Fiscal (UUID)<br>34ED1ECF-1A2C-4D26-858A-BA597FF6089B                           | Estado CFDI<br>Cancelado                                                              | \$ 41.71                        |
| Folio Fiscal (UUID)<br>34ED1ECF-1A2C-4D26-85BA-BA597FF6089B                           | Estado CFDI<br>Cancelado                                                              | \$ 41.71                        |
| Folio Fiscal (UVID)<br>34ED1ECF-1A2C-4D28-85BA-BA597FF6089B<br>Sello digital del SAT: | Estado CFDI<br>Cancelado                                                              | \$ 41.71                        |

Adicionalmente Aspel pone a tu disposición la herramienta Cancelador CFDI para aceptar o rechazar tus solicitudes de cancelación de forma rápida y sencilla.

Para ello te invitamos a consultar el tutorial:

E020.-Cancelador de comprobantes CFDI

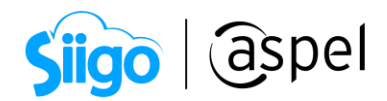

## iListo! Con estos sencillos pasos estarás actualizado.

Te invitamos a consultar más documentos como este en <u>Tutoriales</u> y a suscribirte a nuestro canal de <u>YouTube</u>

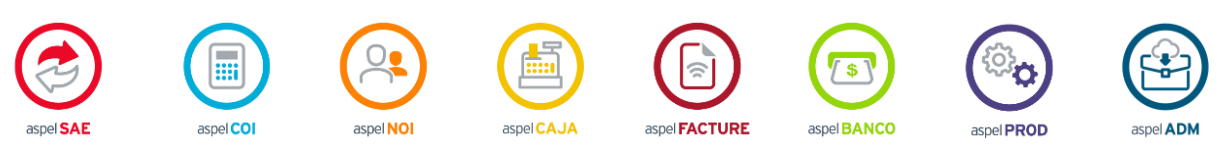

Dudas, comentarios y sugerencias sobre este documento <u>aquí</u>.